## W32-TRACEb/TRACEb2

アドバンテスト社のスペアナによる

電波レベル監視

| 品番                           | GP-IBボード                                    | 価格                            | 動作環境                             |  |  |
|------------------------------|---------------------------------------------|-------------------------------|----------------------------------|--|--|
| W32-TRACEb-R                 | ラトックシステム製                                   | 390 000円                      | W: 1 7 (0.1 (10                  |  |  |
| W32-TRACEb-N                 | NI製                                         |                               | Windows7/8.1/10<br>(32 or 64bit) |  |  |
| W32-TRACEb2-R                | ラトックシステム製                                   | 420 000 <b>0</b>              | Excel2007/2010<br>(32bit Only)   |  |  |
| W32-TRACEb2-N                | NI製                                         | 420,000                       |                                  |  |  |
| 使用できる機種 R313<br>R326<br>U494 | 81, R3132/N, R3<br>51/R3361シリー<br>11, U4341 | 162,U3641シリー<br>-ズ,R3272,R327 | ーズ,U3661<br>73,R3267             |  |  |

アドバンテスト

U3641,R3261,R3361,R3267,R3273等は、 アドバンテスト社の商標です。

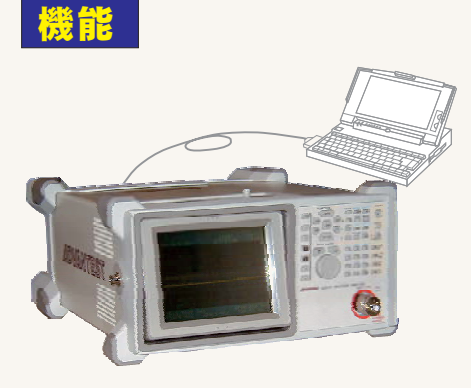

・スペクトル波形を指定した時間間隔で最大4,000個までExcelブックに取り込みます。測定時間間隔の間、連続的にMAX-HOLDを保持することも可能で、「流合雑音」や「電磁波環境」の監視モニタにも使用できます。

最初のシートが一杯になると自動的に次のシートに切り替わります。シートが不足した場合、 シートを自動的に作成します。測定中は、周波数スイープ範囲は固定とな ります。

「W32-TRACEb2」では、さらに日が変わるごとに新しいExcelブックを自動的に作成しながら、 40日間までデータを取り続けることができます。この場合、1つのExcelブックに保存できる波形 データは最大4000個です。(1日につき、最大4000波形の保存となります。)

・「PEAK」「NEXT-PEAK」「CENTER」「測定条件」のデータを同時に取り込むことが可能です。 ・取り込んだスペクトル波形は、Excelシートに最初の1波形だけは、自動的に作図できます。 ・事前に判定値を入力すると、判定を外れた値は赤色でExcelシートに入力され、即座Pass/ Failの判定ができます。周波数範囲別に判定レベルを詳細に設定できます。また、 CATV の映像/音声信号部分を判定から除外することもできます。そして、これら判定を外れた波形 だけをExcellに残すことも可能です。

・スペクトラムアナライザの設定を、パソコンから行うことが可能です。

・Excelシート上のアンテナ補正テーブルのデータをスペクトラムアナライザに送信できます。(R3261,R3361など、一部の機種は除く)

注)4000回の波形データをExcelに取り込むと、Excelのブックサイズは、30MB~40MB程度のファ イルサイズになります。

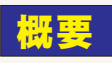

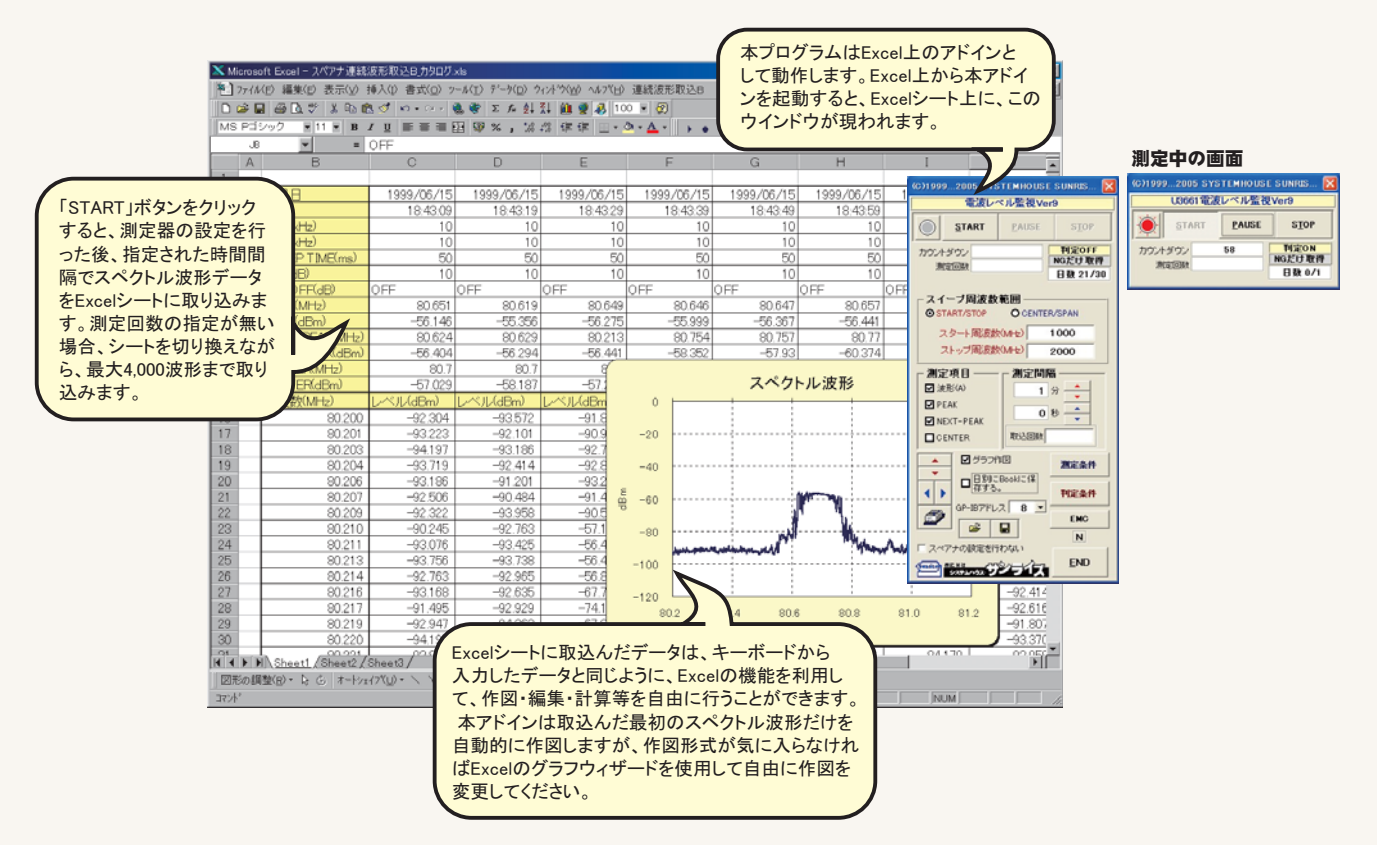

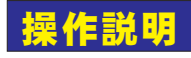

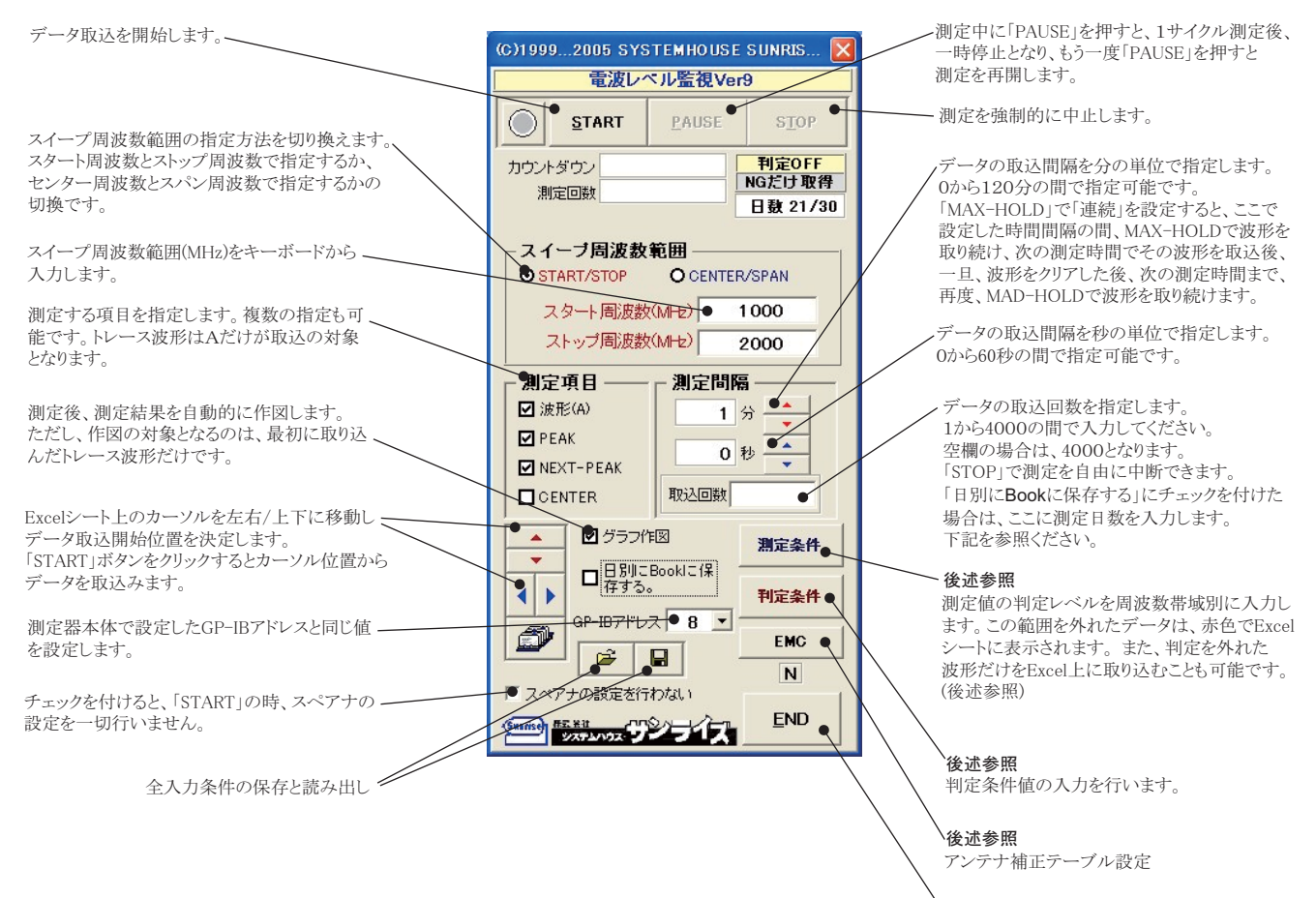

、アドインを終了します。

## 「W32-TRACEb2」だけの機能です。

チェックを付けると、日付が変わるごとに新しい Excelブックを自動作成しながら測定データを 保存し続けます。 新しいブックを作成する前に、前日までの測定 データは、ファイル名に年月日を付けて保存さ れます。例えば、2005年11月23日の場合は 「20051123.xls」となります。また、保存される フォルダはExcelの「ツール」メニューの「オプショ ン」の「全般」タブのカレントフォルダに設定されて フォルダです。(下図参照) 注)1日4000波形を取り込むと、保存されるブックの サイズは、40MB程度になり、40日間取り続けると 1.6GBのバードディスクの容量が必要となります。

またBACKUPをONに設定している場合、その バックアップファイルも日別に作成されるため、 両方のファイルサイズで3.2GB程度のハードディ スクの容量を必要とします。

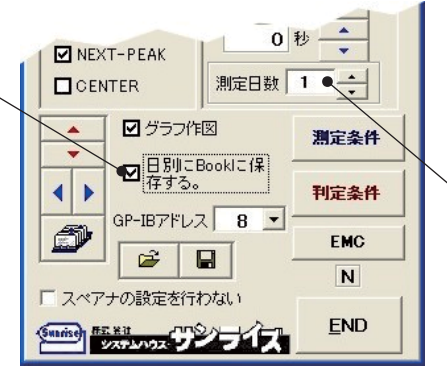

## 場合は、ここに測定日数を入力します。

「日別にBookに保存する」にチェックを付けた

## Excelの「ツール」メニューの「オプション」

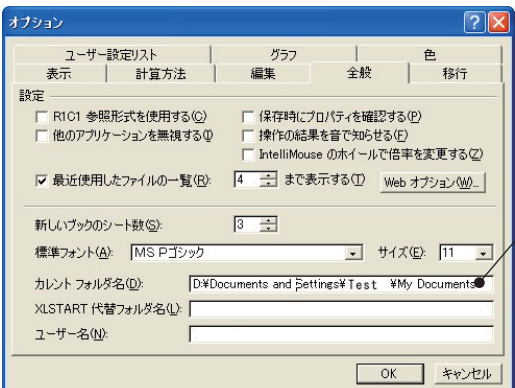

日別に測定データ**(Excel Book)**が保存 されるフォルダ位置

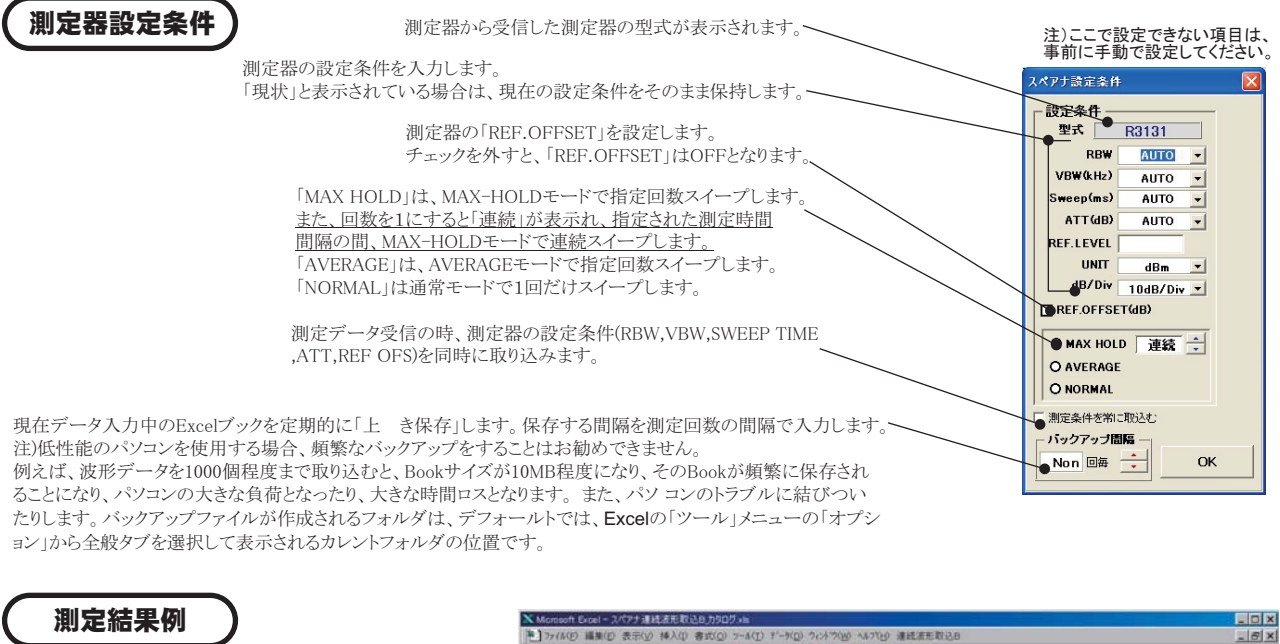

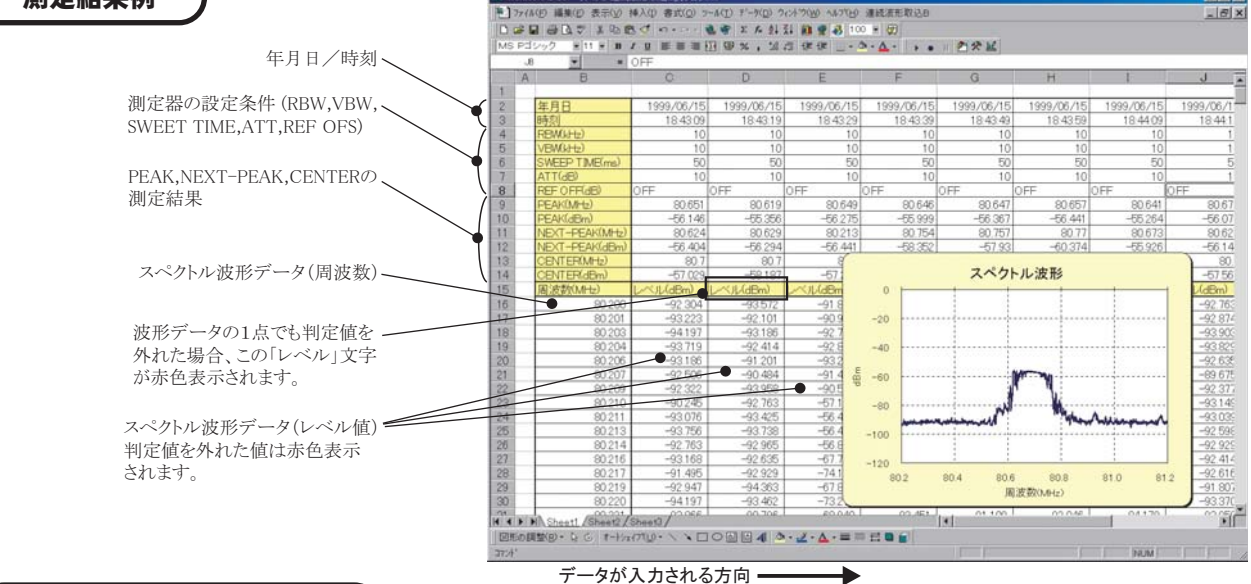

アンテナ補正テーブルの設定

注)R3261,R3361等、機種によりこの機能が使用できない場合があります。

- アドインを起動する前に、アンテナ補正テーブルの、 データをExcelシートに、周波数(MHz)/補正値(dB) を1ペアで右図の様にキー入力します。 周波数はMHzの単位、補正値はdBの単位で入力 します。必ず縦方向に入力してください。 Excelシート上のカーソルを、周波数データの先頭 に置いて、アドインを起動します。パソコンとスペア ナは接続状態にしてください。
- アドイン起動後、前頁のメイン画面の「EMC」 ボタンをクリックします。「EMCの設定援助」が 表示されます。(右図)
- (3)「アンテナ補正テーブル入力」ボタンをクリック します。Excelシート上のデータが順次、スペアナ に送り込まれます。送信終了は、周波数または 補正値のどちらか、または、両方の入力が空欄 になるまでです。また、最大51ステップまでです。

注)ここで入力した補正テーブルを有効にするためには 測定実行前に必ず、測定器のレベル補正をONに設定 して下さい。

「補正選択」で「レベル補正ON」をチェックし、「設定実行」をクリックします。

|            | - D           | 」)皮奴(MHz)  | D    | E        | E       | G       | н             |                |   |       |       |      |
|------------|---------------|------------|------|----------|---------|---------|---------------|----------------|---|-------|-------|------|
| 1          | 0             | 0          | 0    | - E      | F       | 9       |               | -              |   |       |       |      |
| 2          |               |            |      |          |         |         |               |                |   |       |       |      |
| 3          | 固波数(MHz)      | 補正値(dB)    |      |          |         |         |               |                |   |       |       |      |
| 4          | 80            | 10         |      |          |         |         |               |                |   |       |       |      |
| 5          | 90            | 15         |      |          |         |         |               |                |   |       |       |      |
| 6          | 100           | 20         |      | -        |         |         |               |                | - |       |       |      |
| 7          | 110           | 20         |      | EMC      |         |         |               |                |   |       |       |      |
| 8          | 120           | 20         |      |          | EL 40   | の沙中な    | 20th          |                |   | Excel | ノート上の | リカーソ |
| 9          | 130           | 25         |      |          | EMC     |         | 又190          |                |   | を上下   | ・左右に権 | 多動しま |
| 10         | 140           | 30         |      | · 7'277  | 「補正テーフ  | ブル入力    |               |                | 1 |       |       |      |
| 12         | 150           | 30         |      |          |         |         |               |                |   |       |       |      |
| 12         | 170           | 30         |      | アンテ      | ナ補正テープ  | ル酒去     |               |                |   |       |       |      |
| 14         | 180           | 35         |      |          |         |         |               |                |   |       |       |      |
| 15         | 190           | 35         |      | 補正注      | 望択 ―――  |         | 1 アンテナタ       | 117 -          |   |       |       |      |
| 16         | 200           | 40         |      | 072      | テナ選択    |         | OFF OFF       |                |   |       |       |      |
| 17         | 250           | 40         |      | 07       |         |         | 0 5/1         | -16            |   |       |       |      |
| 18         | 300           | 50         |      |          | C THHIC | -570014 |               |                |   |       |       |      |
| 19         | 400           | 60         |      | 00       | いに補止ON  |         | <b>0</b> □5·~ | <del>1</del> 0 |   |       |       |      |
| 20         |               |            |      |          | 1       |         | O TR172       | 13             |   |       |       |      |
| A D D She  | et1/Sheet2/Sl | heet3/     |      | ● 設定     | 実行      | 補正OFF   |               |                |   |       |       |      |
| 図形の 編載(R)・ | • D G #=====  | 7(U) • 🔪 F | 1001 | <b>1</b> |         |         |               |                |   |       |       |      |
| tacht.     |               |            |      |          |         |         | (             | лк             |   |       |       |      |
|            |               |            |      |          | /       |         |               |                |   |       |       |      |
|            |               | -          |      | r        |         |         |               |                |   |       |       |      |

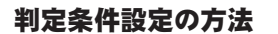

ここでの周波数入力範囲は、1ページ目のスイープ周波数範囲とは無関係で入力できます。

チェックを付けると、下記に入力した判定条件が有効になります。

周波数範囲の入力では、下側/上側の両周波数を必ず入力してください。 片側だけでは、判定が無効になります。

> 判定値を外れた波形だけをExcel上に残します。チェックをつけた場合、波形データは毎回Excelシートに一旦取り込まれますが、PASSの場合は、 前回の波形データに常に上 きを繰り返します。 FAILデータの場合、そのデータをExcelシートに残し、次の列に取込位置が移動します。

> > 判定PASS範囲は、下側/上側の両側入力または片側だけでの入力が可能です。 両側の入力を行った場合、その範囲を上または下に外れたときFAILとなります。 上側だけを入力した場合、その値を超えたときFAILとなります。 下側だけを入力した場合、その値を下回ったときFAILとなります。

> > > 判定条件をExcelシートから取り込みます。(詳細は下図参照)

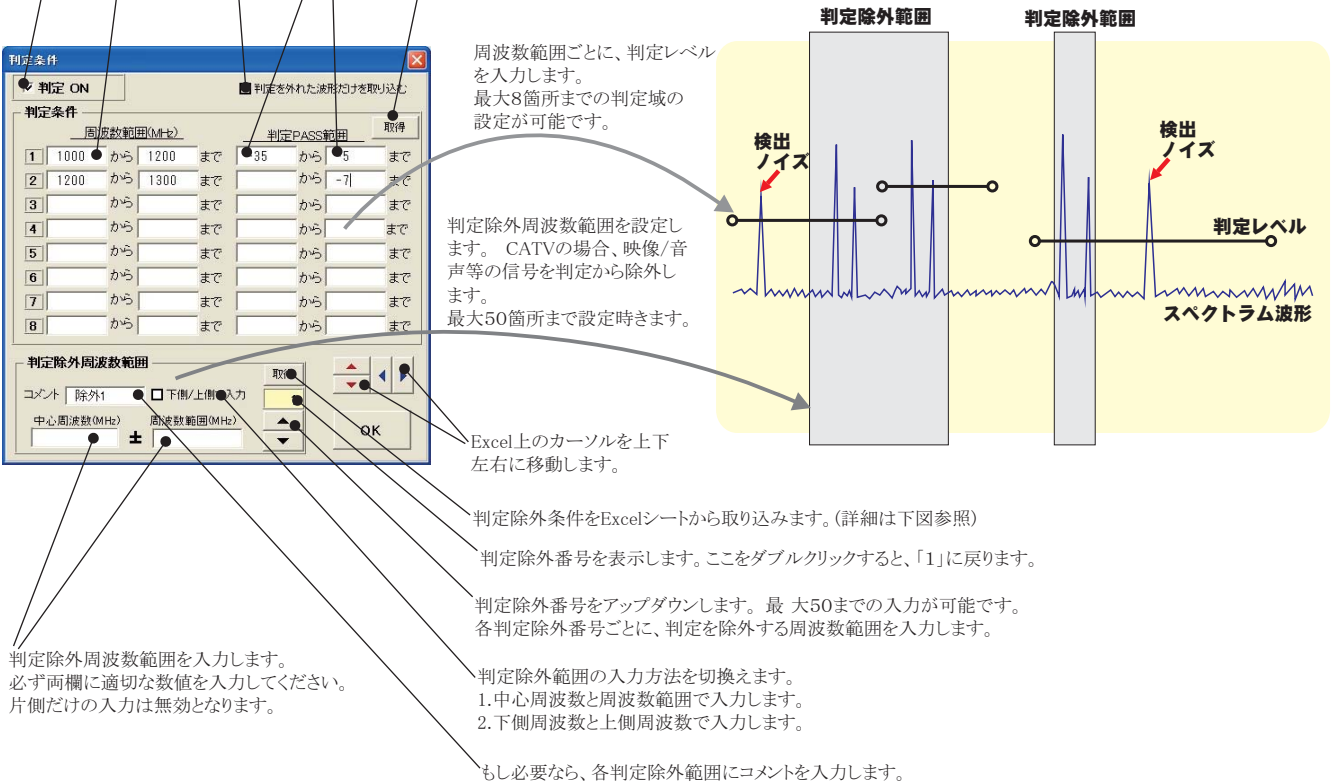

、もし必要なら、各判定除外範囲にコメントを入力します ここへの入力は、空欄でかまいません。

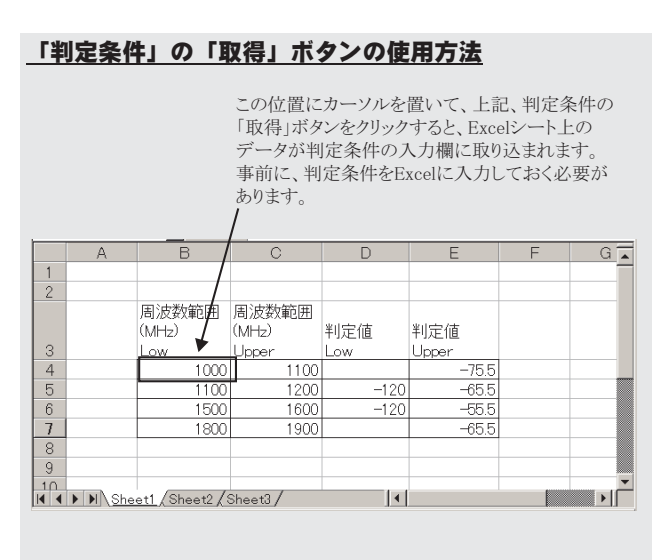

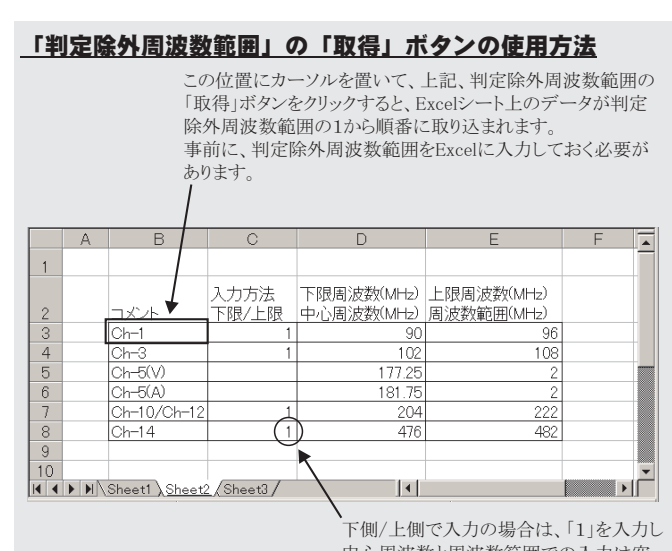

中心周波数と周波数範囲での入力は空 欄にします。